# Platinum

Pika-asennusohje

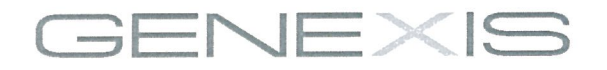

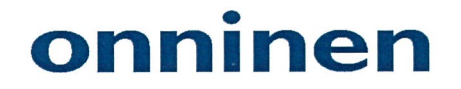

# Sisältö

| 1. | Platinum yleiskatsaus            | 2 |
|----|----------------------------------|---|
| 2. | Asennus                          | 4 |
| 3. | Verkko asetukset                 | 7 |
| 4. | Langattomanverkon asetukset      | 6 |
| 5. | Platinumin asetusten muuttaminen | 8 |
| 6. | Vianselvitys                     | 9 |

المراجع والمحاج المراجع والمحاج والمحاج والمحاج والمحاج والمحاج والمحاج والمحاج والمحاج والمحاج والمحاج والمحاج

# 1. Platinum yleiskatsaus

## Käyttäjärajapinnat

| Kuvaus Albert Market |                 |  |  |  |  |
|----------------------|-----------------|--|--|--|--|
| 1                    | Virtaliitin     |  |  |  |  |
| 2                    | Internet portti |  |  |  |  |
| 3                    | Ethernet portit |  |  |  |  |
| 4                    | USB 2.0 portti  |  |  |  |  |

- 5 Puhelin portit
- 6 Resetointi painike (kolossa)
- 7 WPS painike
- 8 Kuitu portti

Tuotteen porttien määrä ja sijainti voi vaihdella laite mallista riippuen.

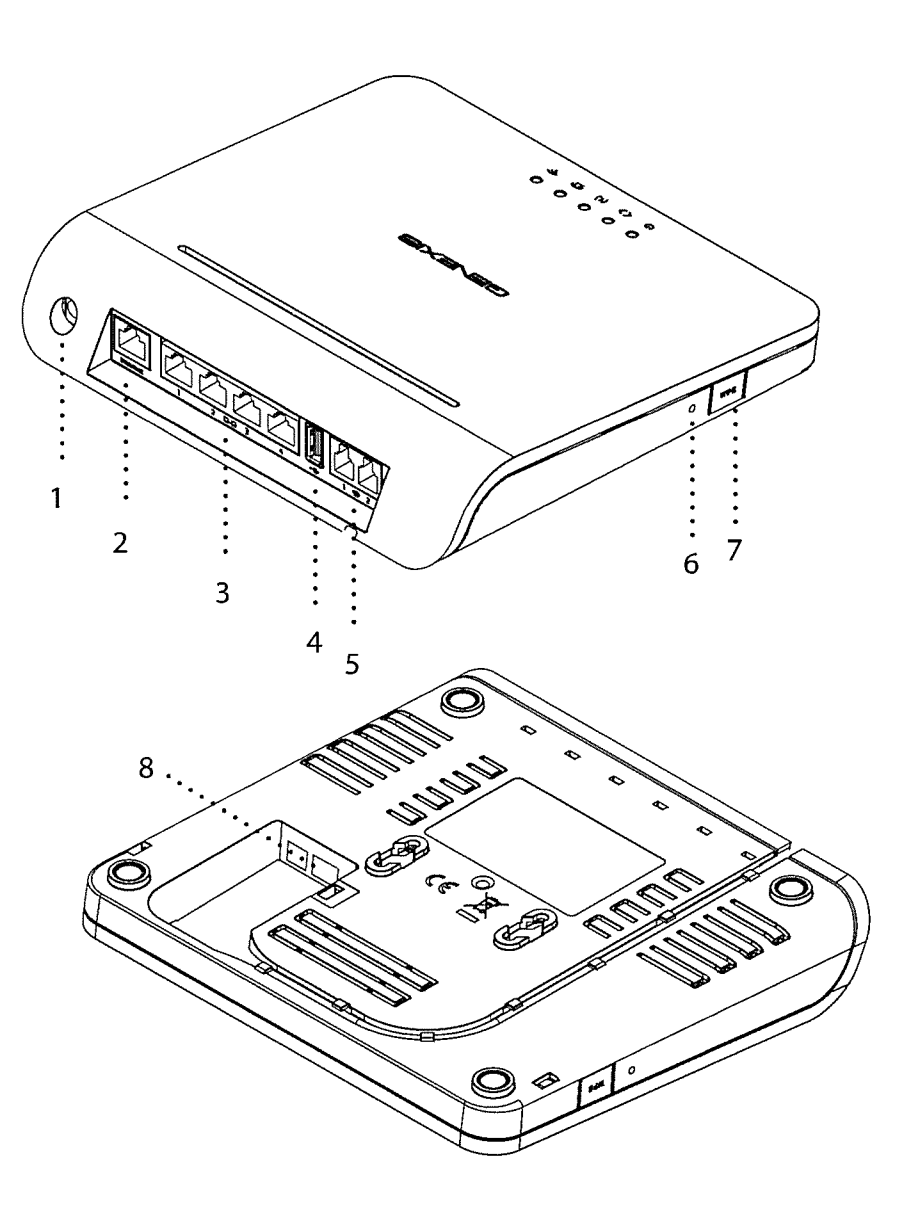

## Status LED valot:

## Painikkeet:

|               | Toiminto                         | Kuvaus                                                                                     |                                                             | Toiminto                           | K                                                                  | äyttö                                                                                                    |
|---------------|----------------------------------|--------------------------------------------------------------------------------------------|-------------------------------------------------------------|------------------------------------|--------------------------------------------------------------------|----------------------------------------------------------------------------------------------------|
| U.            | Palaa<br>(vihreä)                | Virtapäällä.<br>Valo välkkyy laitteen käyn-<br>nistyksen yhteydessä                        | RST                                                         | Uudel-<br>leen-<br>käyn-<br>nistys | •                                                                  | Paina ja vapauta painike aloittaak-<br>sesi uudelleen käynnistys                                         |
|               | Palaa (pu-<br>nainen)<br>Ei pala | Järjestelmä virhe<br>Ei virtaa                                                             |                                                             | Teh-<br>dasase-<br>tusten          | •                                                                  | Pidä painike painettuna yli 5<br>sekunttia<br>LED valota välähtävät<br>Päästä painike aloittaaksesi toh- |
| <>            | Palaa<br>Välkkov                 | Toimiva data yhteys<br>Ohjelmistopäivitys /<br>provisiointi käynnistyy<br>Ei data yhteyttä | WPS                                                         | palautus                           | •                                                                  | dasasetusten palautus                                                                                    |
|               | Ei pala                          |                                                                                            |                                                             | WPS                                | •                                                                  | Paina ja vapauta painike aloittaak-<br>sesi WPS toiminto                                                 |
| ල             | Palaa<br>Välkkyy                 | Internet yhteys muodostettu<br>Internet yhteys muodostuu                                   | WLAN Pidä painike painettur<br>hallinta sekunttia. WLAN LED |                                    | Pidä painike painettuna yli 5<br>sekunttia. WLAN LED välähtää ker- |                                                                                                    |
|               | Ei pala                          | Internet yhteys on pois päältä                                                             |                                                             |                                    |                                                                    | ran. Paasta painike vaihdellakseksi<br>WLAN päälle tai pois päältä                                       |
| വ             | Palaa<br>Välkkyy<br>Ei Pala      | Puhelinlinja on päällä<br>Puhelinlinja muodostuu<br>Puhelinlinja on pois päältä            |                                                             |                                    |                                                                    |                                                                                                    |
| (î-           | Palaa<br>Välkkyy<br>Ei pala      | WLAN on päällä<br>WPS on aktiivinen<br>WLAN on pois päältä                                 |                                                             |                                    |                                                                    |                                                                                                    |
| LAN<br>portit | Vihreä<br>Keltainen<br>Välkkyy   | 1000 Mbps yhteys<br>10/100 Mbps yhteys<br>Verkko toimintaa                                 |                                                             |                                    |                                                                    |                                                                                                    |

## 2. Asennus

#### Vaihe 1

Ennen asennusta varmista että Platinumisi on kytketty internet modeemiisi tai kuitu jakamoon käyttäen Internet tai kuitu porttia (katso sivu 2).

#### Vaihe 2: Kyteke virta laitteeseen

Kytke laitteen mukana tuleva 12v virtalähde Platinumin virtaliitäntään ja vapaaseen pistorasiaan. Tämän jälkeen laite käynnistyy. Laitteen käynnistymisen aikana () LED välkkyy, ja kun laite on valmis () LED pitäisi palaa yhtäjaksoisesti. Muut LED valot saattavat välkkyä myös käynnistyksen yhteydessä.

Laitteen käynnistyminen saattaa kestää useita minuutteja.

#### Vaihe 3: Kytke tietokone laitteeseen

Kytke tietokoneesi yhteen Platinumin takana olevista Ethtenet LAN porteista käyttäen RJ-45 Ethrenet kaapelia. Palveluntarjoajasi tarkemmin kertoo mitä porttia tulee käyttää.

Huom: lue kohta "Verkkoasetukset" jos yhteys ei toimi heti alusta.

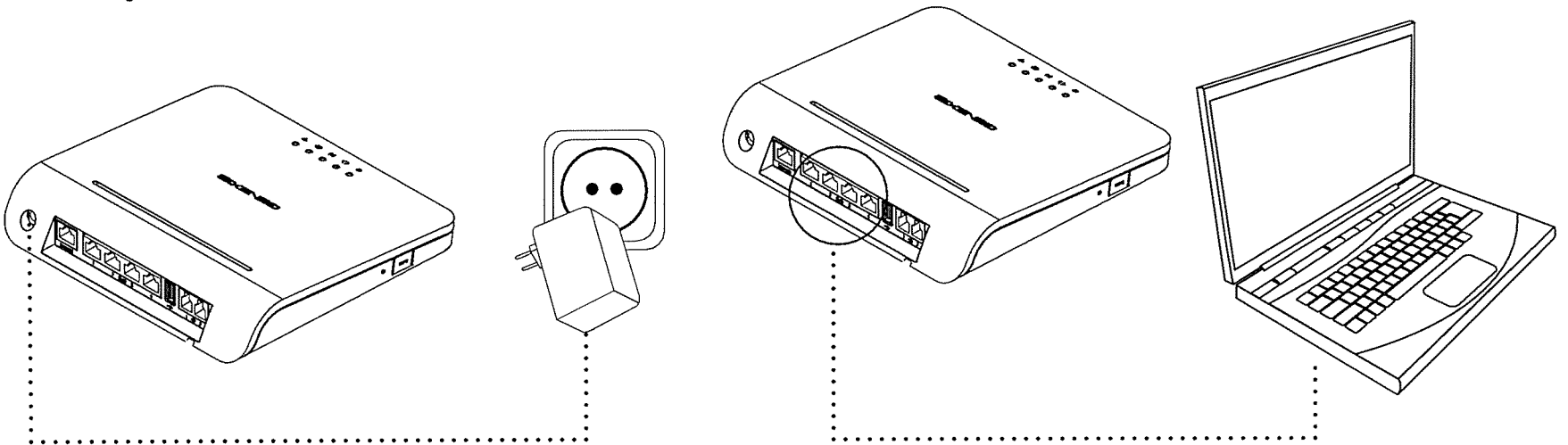

#### Vaihe 4: Kytke lankapuhelin laitteeseen

Tämä vaihe on olennainen vain jos Platinum mallissasi on puhelinportteja.

Tavallinen analoginen lankapuhelin voidaan kytkeä aktiiviseen puhelin porttiin käyttäen RJ-11 kaapelia. LED näyttää mikäli puheli portti on aktiivinen ja toimii kunnolla.

#### **Puhdistusohjeet:**

Platinum voidaan puhdistaa käyttäen pehmeää ja kuivaa liinaa. Paikoihin joihin lika kertyy pahiten voidaan käyttää nihkeää liinaa ja mietoa pesuainetta. Tuote ja LED valojen logot voivat vaurioitua jos käytetään liian voimakkaita tai etanoli pohjaisia puhdistustuotteita – jos et ole varma puhdistusaineesta niin älä putsaa näiden logojen läheltä. Älä missään tapauksessa päästä vettä tai puhdistusnesteitä laitteen sisälle. Tämä saattaa aiheuttaa pysyviä vaurioita ja estää laitteen toiminnan.

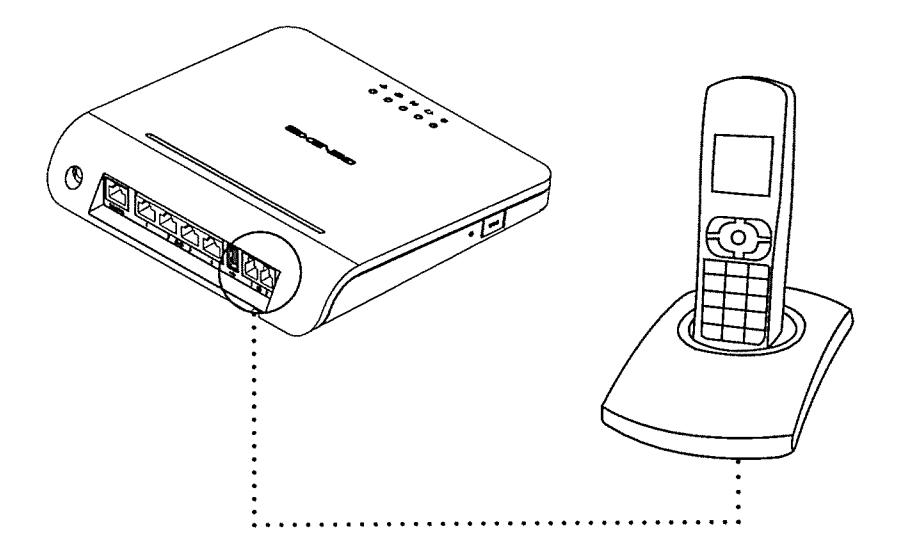

## 3. Verkkoasetukset

#### Vaihe 1:

Avaa tietokoneesi internetselain ja tarkista että yhteytesi toimii. Jos yhteys toimii voit jättää väliin vaiheet 2 ja 3.

#### Vaihe 2:

(Ohjeet ovat Windows Vista / 7 käyttöjärjestelmille. ohjeista muille käyttöjärjestelmille ota yhteyttä palveluntarjoajaasi)

- Avaa tietokoneeltasi Käynnistä-valikko näytön vasemmasta alakulmasta ja painan "Ohjauspaneeli" painiketta.
- Ohjauspaneeli ikkuna aukeaa eteesi. Paina "Näytä verkon tila ja tehtävät" jos kysytään valitse "Verkko ja internet" kategoria.
- Verkko- ja jakamiskeskus aukeaa eteesi:
  - Windows Vista: Paina "Hallitse verkkoyhteksiä" oikeasta yläkulmasta.
  - Windows 7: Paina "Muuta sovittimen asetuksia" Vasemmasta yläkulmasta.
- Paina oikeallahiirenpainikkeella oikeaa "Lähiverkkoyhteys" painiketta ja valitse "Ominaisuudet".
- Valitse " Internet protokolla versio 4 (TCP/IP). Paina "Ominaisuudet"
- Valitse "Hanki IP-osoite automaattisesti" ja "Hae DNS-palveimen osoite automaattisesti. Tallenna asetukset painamalla "OK" ja sulje ikkuna painamalla "OK" tai "Sulje".

#### Vaihe 3:

Avaa tietokoneesi internetselain ja tarkista että yhteytesi toimii. Jos yhteys ei toimi vieläkään niin katso käyttöohjeen Vianselvitys kohta.

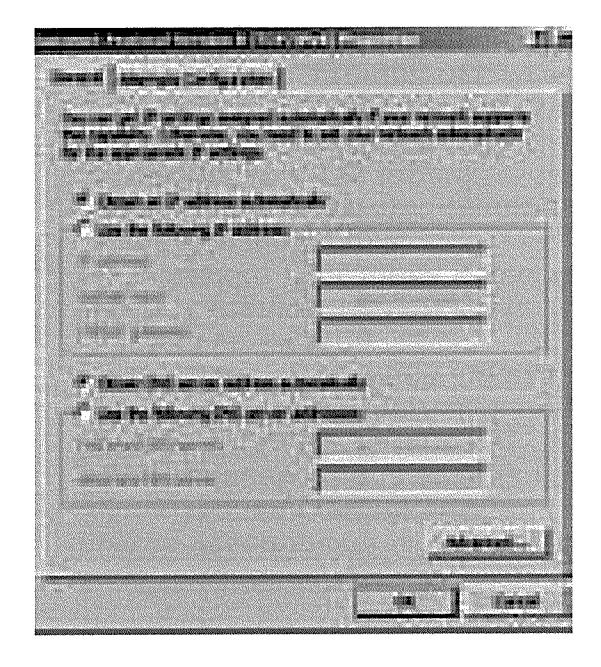

## 4. Langaton verkko

Tämä kohta on olennainen jos kyseinen Platinum malli sisältää langattoman verkon  $\widehat{\phantom{aaa}}$  LED ilmoittaa mikäli langatonverkko on toiminnassa.

#### Vaihe 1:

7

Muodostaaksesi WLAN yhteys tietokoneesi ja Platinum laiteen välille saatat tarvita SSID ja WPA avaimet Platinum laiteelta.

SSID on langattoman verkon nimi. WPA avain salasana jota tarvitse muodostaaksesi turvatun yhteyden tukiasemaan. Oletus SSID ja WPA avain lukee tarrassa joka on Platinum laitteen takapuolella ja pakkauksen mukana tulleilla erillisillä lapuilla.

Voit kirjoittaa nämä arvot allaoleviiin sarakkeisiin:

SSID: \_\_\_\_\_

WPA avain: \_\_\_\_\_

#### Vaihe 2:

(Ohjeet ovat Windows Vista / 7 käyttöjärjestelmille. ohjeista muille käyttöjärjestelmille ota yhteyttä palveluntarjoajaasi)

- Avaa tietokoneeltasi Käynnistä-valikko näytön vasemmasta alakulmasta ja painan "Ohjauspaneeli" painiketta.
- Ohjauspaneeli ikkuna aukeaa eteesi. Paina "Näytä verkon tila ja tehtävät" jos kysytään valitse "Verkko ja internet" kategoria.
- Verkko Yhteydet ikkuna aukeaa eteesi. Paina "Yhdistä verkkoon".
- Näytä "Langattomat verkot" ja valitse oikea verkko (SSID) joka lukee Vaiheen 1 mainitsemalla lapulla.
- Pyydettäessä paina WPS painiketta Platinum laitteellasi. Muussa tapauksessa voit yhdistää langattomaan verkkoon WPA avaimella joka lukee laitteen takapuolella olevassa tarrassa.
- Yhteyden pitäisi toimia nyt. Avaa internetselaimesi tietokoneelta varmista että yhteys internettiin toimii. Jos yhteys ei toimi katso lisäohjeita Vianselvitys osiosta.
- Asennuksen jälkeen voi manuaalisesti vaihtaa SSID:tä ja WPA avainta käyttämällä Platinum laitteen omaa web-hallintakäyttöliittymää.

## 5. Platinumin asetusten muuttaminen

Huom: Oletuksena reititin on ohielmoitu toimimaan oikein useimmissa koti verkoissa. Asetusten muuttaminen on suositeltavaa vain edistvneemmiltä käyttäjilta ja saattaa katkaista yhtevden. Onaelmatilanteessa katso sivulta 3 kuinka laitteelle tehdään tehdasasetusten palautus.

#### Vaihe 1:

Käynnistä internetselain tietokoneeltasi ja mene osoitteeseen http://router tai oletus IP-osoitteeseen http://192.168.1.254. Tämä osoite lukee myös tarrassa joka on Platinum laitteen takapuolella.

#### Vaihe 2:

Kirjaudu sisään käyttäjänä 'admin' käyttäen salasanaa 'admin'

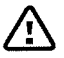

On hyvin suositeltavaa vaihtaa käyttäjän 'admin' oletus salasana vahvempaan ensimmäisen kiriautumiskerran jälkeen

#### Vaihe 3:

Muuta reitittimen asetuksia halutulla tavalla. Voit lukea web-käyttöliittymän "help text" kohdasta lisä informaatiota asetuksista.

## 6. Vianselvitys

| Ongel                                               | ma                             | Toiminta                                                                                                    |  |  |  |
|-----------------------------------------------------|--------------------------------|----------------------------------------------------------------------------------------------------|--|--|--|
|                                                     | LED on pois päältä             | Varmista että sinä olet kytketnyt Platinumin toimivaan virtapistokkeeseen<br>käyttäen laitteen mukana tulevaa virtalähdettä. Jos LED on tästä huoli-<br>matta pois päältä ota yhteyttä palveluntarjoajaasi.                        |  |  |  |
| Ċ                                                   | Punainen LED palaa tai välkkyy | Järjestelmä virhe. Ota laitteesta virta pois 1 minuutin ajaksi ja kytke sit-<br>ten virta takaisin. Jos ongelma jatkuu ota yhteyttä palveluntarjoajaasi.                                                                           |  |  |  |
| <>                                                  | LED on pois päältä             | Yhteys on katkennut. Tarkista fyysinen vekkokytkentäkaapeli joka tulee<br>laitteelle (joka saattaa vaihdella laite mallista riippuen). Jos ongelma<br>jatkuu ota yhteyttä palveluntarjoajaasi.                                     |  |  |  |
| @                                                   | LED on pois päältä             | Internet yhteys ei ole päällä. Ota yhteyttä palveluntarjoajaasi.                                                                                                    |  |  |  |
| 6                                                   | LED jatkaa vilkkumista         | Internet yhteyden muodostuminen ei ole valmis. Jos ongelma jatkuu ota<br>yhteyttä palveluntarjoajaasi.                                                                                                    |  |  |  |
|                                                     | LED on pois päältä             | Puhelin toiminnallisuus ei ole päällä. ota yhteyttä palveluntarjoajaasi jos<br>toiminnallisuuden tulisi olla käytössä.                                                                                                    |  |  |  |
| (ŗ                                                  | LED on pois päältä             | Tarkista laitteen web-käyttöliittymästä onko langaton verkko päällä.<br>Ota yhteyttä palveluntarjoajaasi jos langattoman verkon pitäisi olla<br>toiminnassa. Kaikissa mailleissa ei ole langattoman verkon toiminnal-<br>lisuutta. |  |  |  |
| Internet verkkoliitäntä ei ole tavoitet-<br>tavissa |                                | Tarkista mikäli internet toiminnallisuus on kytketty päälle ja että sinulla<br>on oikea reititin IP-osoite käytössä.                                                                                                    |  |  |  |
| Kuinka palauttaa reitittimen asetukset?             |                                | Katso sivu 3                                                                                                    |  |  |  |

Europe-EU Declaration of Conformity

(( )

Hereby, Genexis BV declares that this product is in compliance with the essential requirements and other relevant provisions of Directive 1999/5/EC.

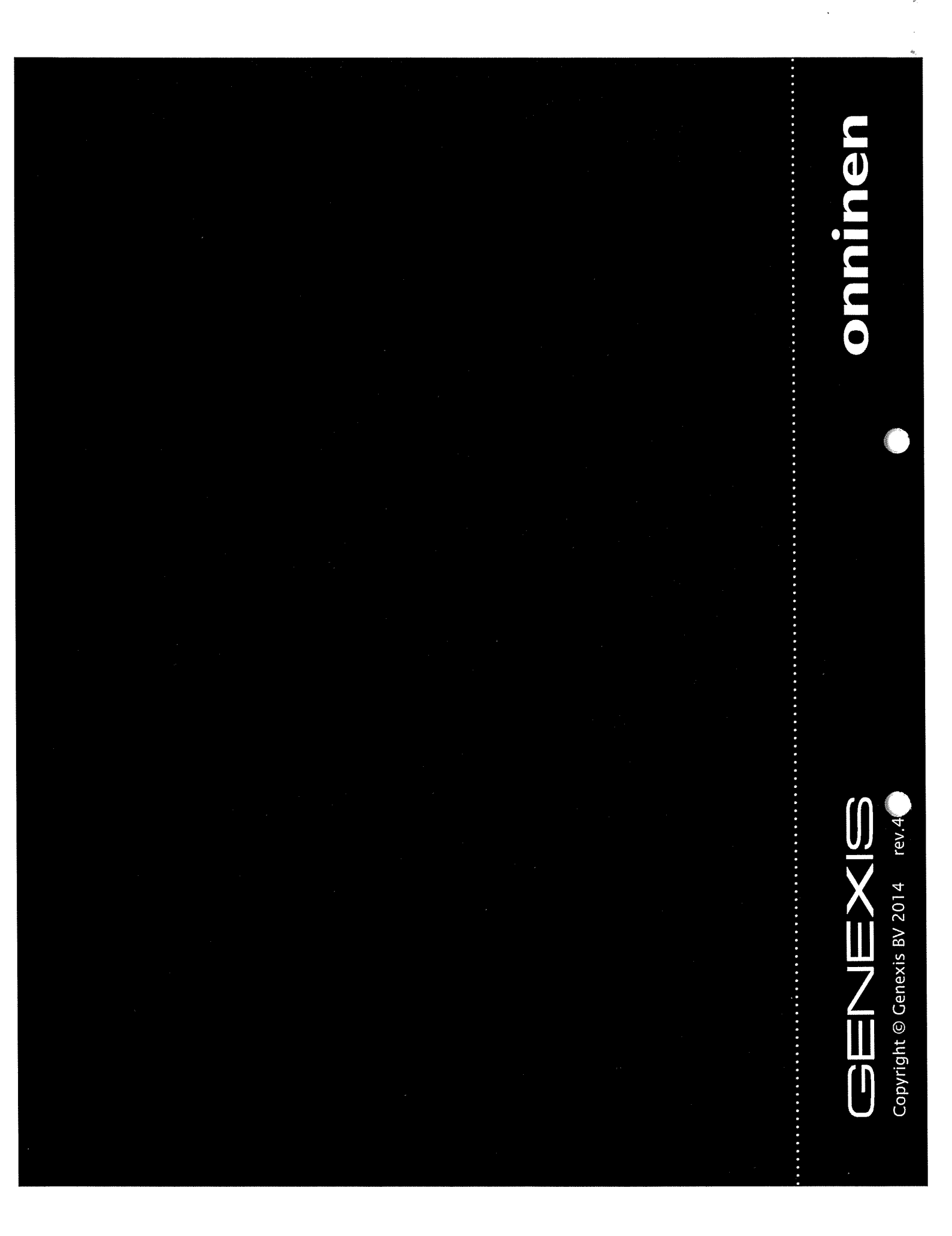